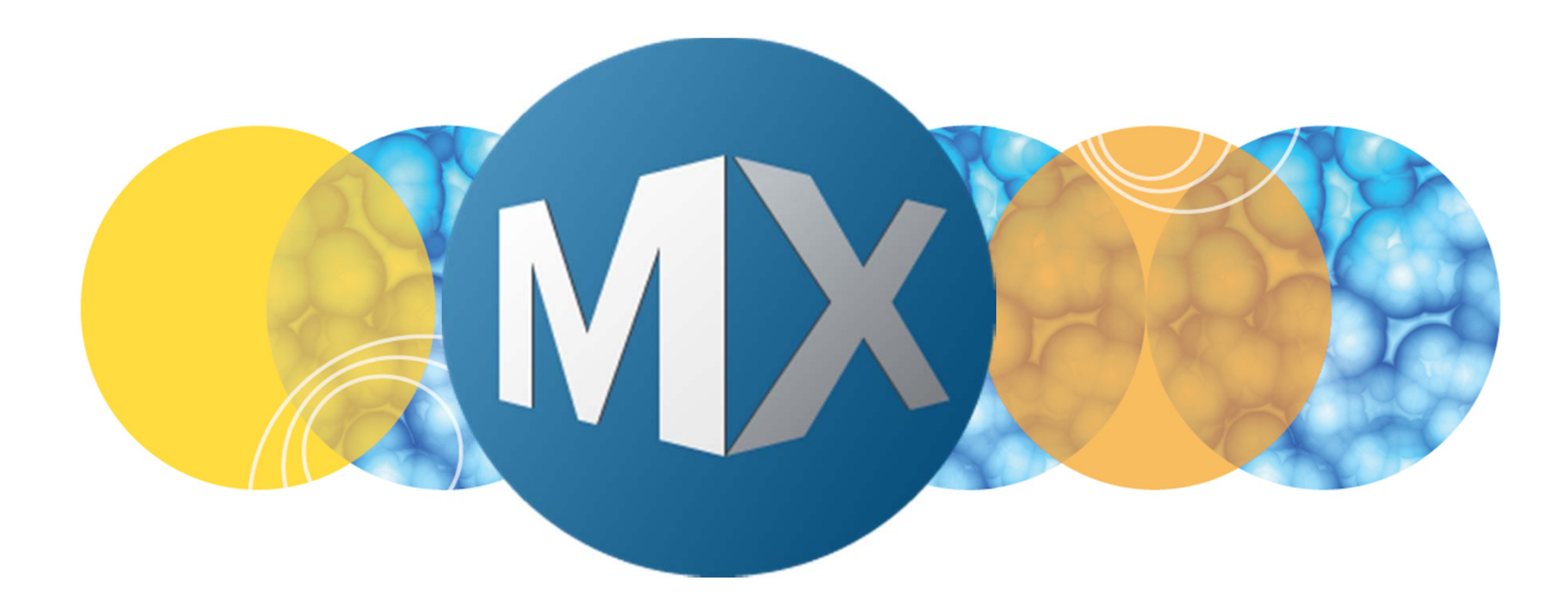

## **MetaXpress® 6 Software Guide**

**Batch Exporting Cell Measurements** 

Date Revised 06/30/15 Version A

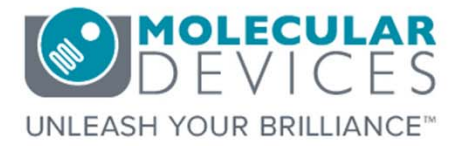

2012-2015. Trademarks property of Molecular Devices, LLC or their respective owners. For research use only. Not for use in diagnostic procedures.

#### **Chapter Purpose**

The purpose of this chapter is to guide the user through batch exporting Cell (cell-by-cell) Measurements for one or more plates through the **Plate Data Utilities** dialog. Cell measurements refer to measurements regarding each cell found in the image (i.e. each cell's area, integrated intensity, average intensity, shape factor, etc.).

To batch export image (summary) data, refer to the corresponding chapter.

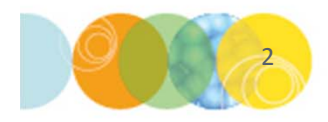

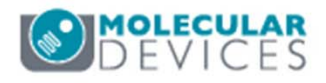

#### 1. Open Plate Data Utilities

• In the main toolbar click on

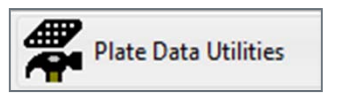

OR

- Under the Screening menu, select Plate Data Utilities
- 2. Click on the **Export Measurements** button

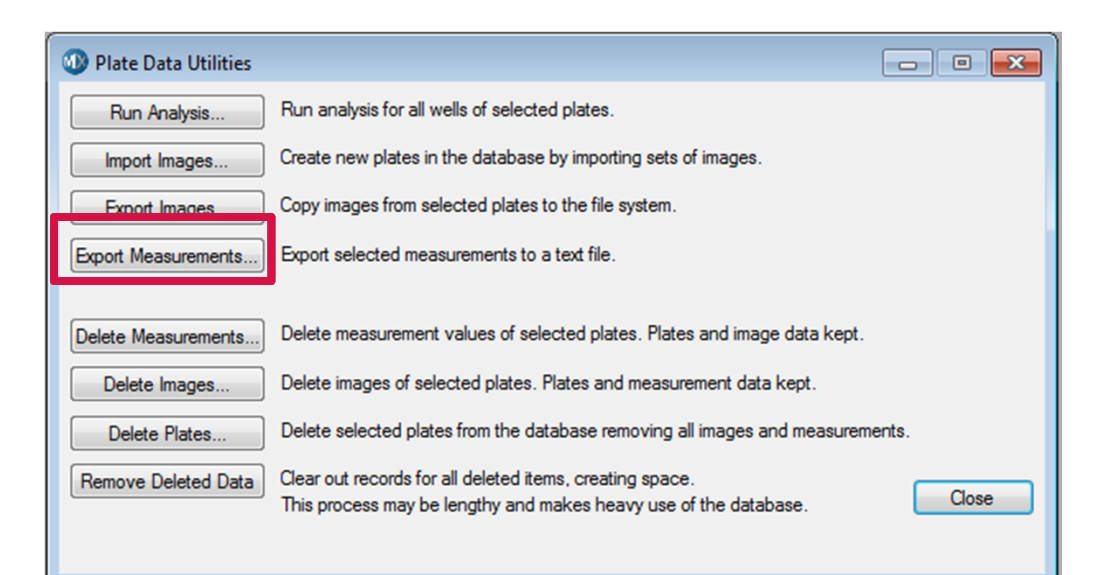

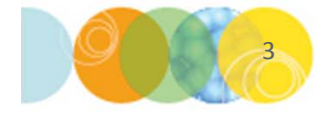

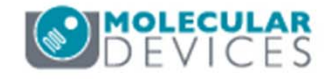

- 3. The Export Measurements dialog will appear
  - Select Cell Measurements
  - For Image Measurements, refer to corresponding chapter

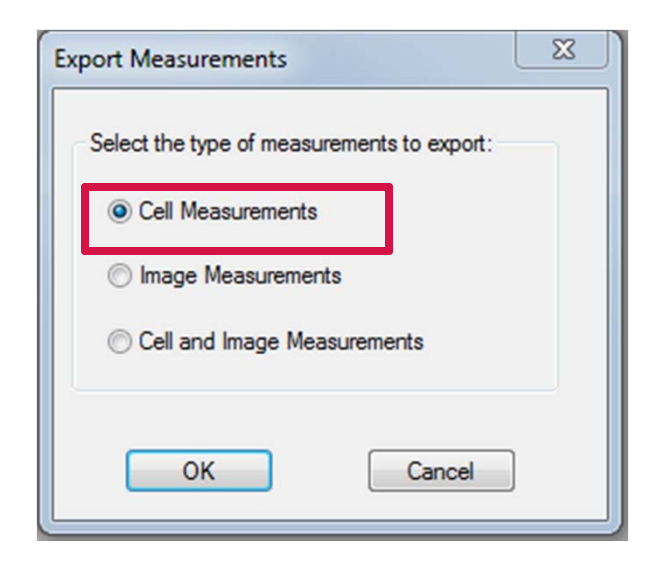

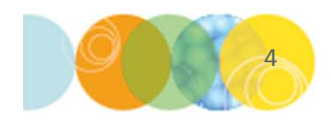

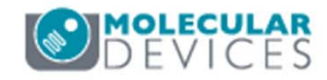

- In the Export Measurements Wizard Step 1 dialog 5.
  - Highlight the plate(s) of interest and double-click or click the black arrow to add them to the right-hand side pane
  - Click the **Next** button

\*NOTE\* You can use the Ctrl or Shift keys to select multiple plates.

|                                                                                                    | Export Measurements Wizard - Step 1                                                                                                    |                                                                                                    |
|----------------------------------------------------------------------------------------------------|----------------------------------------------------------------------------------------------------|----------------------------------------------------------------------------------------------------|
| <ul> <li>Use the Configure icons to change:</li> <li>Appearance of the Wizard</li> <li>How plates are organized and displayed in folders</li> <li>Identifiers shown for the measurement sets</li> <li>*NOTE* Only plates that have been analyzed will appear in this dialog</li> </ul> | Measurement Set Selection       Query         Image: Simple Query       Image: Simple Query         Image: Measurement Set       Image: Simple Query         Image: Measurement Set       Image: Simple Query         Image: Measurement Set       Image: Simple Query         Image: Measurement Set       Image: Simple Query         Image: Measurement Set       Image: Simple Query         Image: Measurement Set       Image: Simple Query         Image: Object of Color (Color (Co | Measurement Sets (OR)       OR         Image: Construction of the system of the system of |

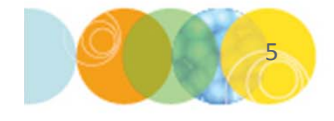

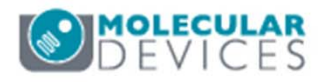

- 4. In the **Export Measurements Wizard Step 2** dialog you can filter data based on the measurements made in the analysis
  - Expand the **Data Types** folder (left hand pane)
  - Expand either the Cell Measurement or Image Measurement tree
  - Double-click on the measurement of interest and the New Query dialog will appear
  - Select an **Operator** from the drop-down menu and enter the desired value
  - Click **OK**. The output file will contain only measurements that meet the query
  - Repeat this process for any other measurements then click Finish
- 5. If you do not wish to filter your data, skip Step 4 and click the **Finish** button

| In the above example, only data fro<br>have a nuclear area > 50 µm <sup>2</sup> will b |
|----------------------------------------------------------------------------------------|
|----------------------------------------------------------------------------------------|

- 6. In the **Configure Data Export** dialog, select how the rows and columns are organized
  - Rows are organized based on plate information (i.e. Plate ID, Well ID, Site ID, etc.)
  - Columns are the measurements from the analysis completed on the plate
  - Double-click or highlight and use the arrow keys to move parameters from the left-hand panes to the right-hand panes

| Available Measuremen                                                                                                    | t Types:                                                                                                    |                                                                                                    |                                                                                               |             |        | Selected:                                                                 |                                                   |                                   |     |
|----------------------------------------------------------------------------------------------------|----------------------------------------------------------------------------------------------------|----------------------------------------------------------------------------------------------------|-----------------------------------------------------------------------------------------------|-------------|--------|---------------------------------------------------------------------------|---------------------------------------------------|-----------------------------------|-----|
| Name                                                                                                    | Type                                                                                                    |                                                                                                    | Format                                                                                        |             |        | Name                                                                      | Type                                              | Format                            |     |
|                                                                                                    | Cell Measurement                                                                                                    | S                                                                                                    | tring                                                                                         |             |        | Plate ID                                                                  | Cell Measur                                       | Int                               | +   |
| Instance                                                                                                    | Cell Measurement                                                                                                    | Ir                                                                                                    | nt                                                                                            |             |        | Well Name                                                                 | Cell Measur                                       | String                            |     |
| Run Settings ID                                                                                                    | Cell Measurement                                                                                                    | Ir                                                                                                    | nt                                                                                            | -           | +      | Site ID                                                                   | Cell Measur.                                      | Int                               | - + |
| Series ID                                                                                                    | Cell Measurement                                                                                                    | Te                                                                                                    |                                                                                               | -           |        |                                                                           |                                                   |                                   |     |
| Available Measurement                                                                                                    | Types:                                                                                                    |                                                                                                    |                                                                                               | _           |        | Selected:                                                                 |                                                   |                                   |     |
| Name                                                                                                    | Types:                                                                                                    | Type                                                                                                    | Fo                                                                                            | •           |        | Selected:                                                                 | Туре                                              | Format                            |     |
| Name<br>Cell: Pit Count (Transf                                                                                                    | Types:                                                                                                    | Type<br>Cell Measureme                                                                                     | Fo<br>ent Float                                                                               | Â           |        | Selected:<br>Name<br>Cell: Assigne                                        | Type<br>Cell Measur                               | Format<br>Float                   |     |
| Name<br>Cell: Pit Count (Transf<br>Cell: Pit Integrated In                                                                                                    | Types:<br>luor)<br>tensity (Transfluor)                                                                                                    | Type<br>Cell Measurem                                                                                      | Fo<br>ent Float<br>ent Float                                                                  | - III       |        | Selected:<br>Name<br>Cell: Assigne<br>Cell: Pit Total                     | Type<br>Cell Measur                               | Format<br>Float<br>Float          |     |
| Name<br>Cell: Pit Count (Transf<br>Cell: Pit Integrated In<br>Cell: Nuclear Total Are                                                                                                    | Types:<br>luor)<br>tensity (Transfluor)<br>a (Transfluor)                                                                                     | Type<br>Cell Measurem<br>Cell Measurem                                                                     | Fo<br>ent Float<br>ent Float<br>ent Float                                                     | • III       |        | Selected:<br>Name<br>Cell: Assigne<br>Cell: Pit Total<br>Cell: Pit Aver   | Type<br>Cell Measur<br>Cell Measur<br>Cell Measur | Format<br>Float<br>Float<br>Float |     |
| Name<br>Cell: Pit Count (Transf<br>Cell: Pit Integrated In<br>Cell: Nuclear Total Are<br>Cell: Nuclear Integrate                                                                              | Types:<br>luor)<br>tensity (Transfluor)<br>a (Transfluor)<br>ed Intensity (Transfluor)                                                        | Type<br>Cell Measurem<br>Cell Measurem<br>Cell Measurem<br>Cell Measurem                                   | Fo<br>ent Float<br>ent Float<br>ent Float<br>ent Float                                        | Emmilia III |        | Selected:<br>Name<br>Cell: Assigne<br>Cell: Pit Total<br>Cell: Pit Aver   | Type<br>Cell Measur<br>Cell Measur<br>Cell Measur | Format<br>Float<br>Float<br>Float |     |
| Wailable Measurement<br>Name<br>Cell: Pit Count (Transf<br>Cell: Pit Integrated In<br>Cell: Nuclear Total Are<br>Cell: Nuclear Integrate<br>Cell: Nuclear Average                             | Types:<br>luor)<br>tensity (Transfluor)<br>a (Transfluor)<br>ed Intensity (Transfluor)<br>Intensity (Transfluor)                              | Type<br>Cell Measurem<br>Cell Measurem<br>Cell Measurem<br>Cell Measurem<br>Cell Measurem                  | Fo<br>ent Float<br>ent Float<br>ent Float<br>ent Float                                        |             | +      | Selected:<br>Name<br>Cell: Assigne<br>Cell: Pit Total.,<br>Cell: Pit Aver | Type<br>Cell Measur<br>Cell Measur<br>Cell Measur | Format<br>Float<br>Float<br>Float |     |
| Name<br>Cell: Pit Count (Transf<br>Cell: Pit Integrated In<br>Cell: Nuclear Total Are<br>Cell: Nuclear Integrate<br>Cell: Nuclear Average<br>Cell: Texture Index (T                           | Types:<br>luor)<br>tensity (Transfluor)<br>a (Transfluor)<br>ed Intensity (Transfluor)<br>Intensity (Transfluor)<br>ransfluor)                | Type<br>Cell Measurem<br>Cell Measurem<br>Cell Measurem<br>Cell Measurem<br>Cell Measurem                  | Fo<br>ent Float<br>ent Float<br>ent Float<br>ent Float<br>ent Float<br>ent Float              |             | +      | Selected:<br>Name<br>Cell: Assigne<br>Cell: Pit Total<br>Cell: Pit Aver   | Type<br>Cell Measur<br>Cell Measur<br>Cell Measur | Format<br>Float<br>Float<br>Float |     |
| Name<br>Cell: Pit Count (Transf<br>Cell: Pit Integrated In<br>Cell: Nuclear Total Are<br>Cell: Nuclear Integrate<br>Cell: Nuclear Average<br>Cell: Texture Index (T<br>Cell: Gradient Index ( | Types:<br>luor)<br>tensity (Transfluor)<br>a (Transfluor)<br>ed Intensity (Transfluor)<br>Intensity (Transfluor)<br>ransfluor)<br>fransfluor) | Type<br>Cell Measurem<br>Cell Measurem<br>Cell Measurem<br>Cell Measurem<br>Cell Measurem<br>Cell Measurem | Fo<br>ent Float<br>ent Float<br>ent Float<br>ent Float<br>ent Float<br>ent Float<br>ent Float |             | *<br>* | Selected:<br>Name<br>Cell: Assigne<br>Cell: Pit Total<br>Cell: Pit Aver   | Type<br>Cell Measur<br>Cell Measur<br>Cell Measur | Format<br>Float<br>Float<br>Float | •   |

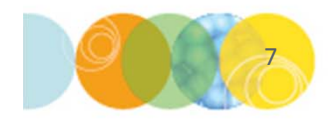

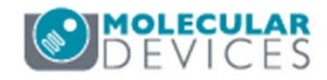

| Settir                                              | ng Up                     | o Exp                  | or | t of Cell I                       | Mea        | as | urements                                                                                                    |
|-----------------------------------------------------|---------------------------|------------------------|----|-----------------------------------|------------|----|----------------------------------------------------------------------------------------------------|
| Configure Data Exp<br>Rows:<br>Available Measuremen | ort<br>nt Types:          |                        |    | Selected:                         |            | •  | Order matters!<br>It is suggested to start from the top<br>level of plate information (i.e. Plate<br>ID) and then proceed down (i.e.<br>Well ID, then Site ID, then Cell ID).<br>Always use <b>Cell Measurement</b> or<br><b>Image Attribute</b> types<br>DO NOT use <b>Annotation</b> types |
| Name<br>Cell ID                                     | Type<br>Cell Measurement  | Format                 |    | Name Type Format                  | - <b>+</b> |    |                                                                                                    |
| Instance<br>Run Settings ID                         | Cell Measurement          | Int                    |    | Well Name Cell MeasurString       |            | •  | Move measurement(s) of interest                                                                                                    |
| Series ID                                           | Cell Measurement          | Int                    | ·  |                                   |            |    | to the right-hand name to be                                                                                                    |
| Columns:<br>Available Measurement                   | Types:                    |                        |    | Selected:                         |            |    | included in the export                                                                                                    |
| Name                                                |                           | Type Fo                |    | Name Type Format                  |            |    | Always add Coll: Assigned Labol                                                                                                    |
| Cell: Pit Count (Transf                             | fluor)                    | Cell Measurement Float |    | Cell: Assigne Cell Measur Float   |            |    | Always aud Gell. Assigned Laber                                                                                                    |
| Cell: Pit Integrated In                             | tensity (Transfluor)      | Cell Measurement Float |    | Cell: Pit Total Cell Measur Float |            |    | #                                                                                                    |
| Cell: Nuclear Total Are                             | ea (Transfluor)           | Cell Measurement Float |    | Cell: Pit Aver Cell Measur Float  |            |    | π                                                                                                    |
| Cell: Nuclear Integrate                             | ed Intensity (Transfluor) | Cell Measurement Float | -  |                                   |            | •  | ONLY include measurements that                                                                                                    |
| Cell: Nuclear Average                               | Intensity (Transfluor)    | Cell Measurement Float |    |                                   |            |    |                                                                                                    |
| Cell: Cradient Index (1                             | Transfluor)               | Cell Measurement Float | +  |                                   | +          |    | are preceded by <b>Cell:</b> . All other                                                                                                    |
| Cells Gradient Index (                              | (Transiluor)              | Coll Mood rement Float |    |                                   |            |    |                                                                                                    |
|                                                     |                           |                        |    |                                   |            |    | (summary) Measurements and                                                                                                    |

\*NOTE\* You can click on the Name column header to sort the choices alphabetically

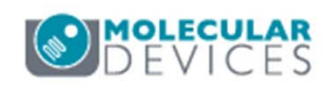

should be exported as Image

Measurements (refer to

corresponding chapter).

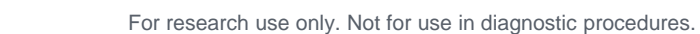

| Rows:         Available Measurement Types:         Name       Type         Run Settings ID       Cell Measurement         Series ID       Cell Measurement         Well X       Cell Measurement         Well Y       Cell Measurement         Columns:       Available Measurement Types:         Name       Type         Cell: Pit Total Area (Transfluor)       Cell Measurement Float         Cell: Pit Average Intensity (Transfluor)       Cell Measurement Float                                                                                                    | Selected:<br>Name Type Format<br>Plate ID Cell MeasurInt<br>Well Name Cell MeasurString<br>Site ID Cell MeasurInt<br>Selected:<br>Name Type Format<br>Cell: Assigned Label # (Cell MeasurFloat<br>Cell: Pit Count (Transfl Cell MeasurFloat | <ul> <li>If you have acquired multiple sites<br/>and would like to export the data for<br/>each site, include Site ID as part of<br/>the Row organization</li> <li>However, if you would like to<br/>combine the site data into a single<br/>value for the well (see below),<br/>remove Site ID from the list.</li> </ul>                                                                              |
|----------------------------------------------------------------------------------------------------|----------------------------------------------------------------------------------------------------|----------------------------------------------------------------------------------------------------|
| Cell: Nudear Total Area (Transfluor) Cell Measurement Float<br>Cell: Nudear Integrated Intensity (Transfluor) Cell Measurement Float<br>Cell: Nudear Average Intensity (Transfluor) Cell Measurement Float                                                                                                    | Cell: Pit Integrated Int Cell MeasurFloat                                                                                                    |                                                                                                    |
| Cell: Texture Index (Transfluor)       Cell Measurement Float         Cell: Gradient Index (Transfluor)       Cell Measurement Float         Cell: Laplacian Index (Transfluor)       Cell Measurement Float         Pit Count (Transfluor)       Cell Measurement Float         Pit Count (Transfluor)       Cell Measurement Float         Pit Count Per Cell (Transfluor)       Cell Measurement Float         Data Layout View:       Count         Data Layout View:       Count         Plate ID [Cell Meas       Max         Mean       Min         Plate ID, [Well Nan       None         StdDev       Sum         Variance       OK | el                                                                                                    | <ul> <li>Choose the appropriate calculation from the Apply Calculation drop-down menu. Select None if your row setup includes Cell ID</li> <li>If you do not include Cell ID in the row setup, select the appropriate calculation from the drop-down menu. This will be applied to all the measurements selected.</li> <li>Only one calculation can be applied at a time. To apply multiple</li> </ul> |

7. Click **OK** when you have finished configuring data export

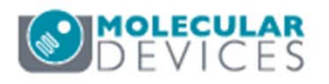

calculations, you will need to run

multiple export operations.

## Configuring Data Export – Example

| Name      | Туре        | Format |      | ^    |   |
|-----------|-------------|--------|------|------|---|
| Well Name | Cell Measur | String |      |      | T |
| Site ID   | Cell Measur | Int    |      | - 14 |   |
| Cell ID   | Cell Measur | Strina |      | Ψ.   | + |
| •         |             |        | - Þ. |      |   |

• Generates table where data from each cell is in a separate row

| Plate ID | Well Nam Si | ite ID | Cell ID         | MEASURE | Cell: Assigned Label | Cell: 0 |
|----------|-------------|--------|-----------------|---------|----------------------|---------|
| 50       | A01         | 1      | 50_1166_1593_0  | 13      |                      |         |
| 50       | A01         | 2      | 50_1167_1594_0  | 13      |                      |         |
| 50       | A01         | 2      | 50_1167_1594_1  | 13      | 1                    |         |
| 50       | A01         | 2      | 50_1167_1594_10 | 13      | 10                   |         |
| 50       | A01         | 2      | 50_1167_1594_10 | 0 13    | 100                  |         |
| 50       | A01         | 2      | 50_1167_1594_10 | 1 13    | 101                  |         |
| 50       | A01         | 2      | 50_1167_1594_10 | 2 13    | 102                  |         |
| 50       | A01         | 2      | 50_1167_1594_10 | 3 13    | 103                  |         |
| 50       | A01         | 2      | 50_1167_1594_10 | 4 13    | 104                  |         |
| 50       | A01         | 2      | 50_1167_1594_10 | 5 13    | 105                  |         |

- Selected:

   Name
   Type
   Format

   Plate ID
   Cell Measur...Int

   Well Name
   Cell Measur...String

   Image: Comparison of the second second
- Generates table where measurements for each individual cell are combined into one value for the whole well

|   | Plate ID | Well Nam | MEASURE | Nuclei (Gr | Granules | Granules Per Cell |
|---|----------|----------|---------|------------|----------|-------------------|
|   | 50       | A01      | 13      | 221.6      | 80.2     | 0.2293696         |
| 2 | 50       | B02      | 13      | 461.4      | 317.6    | 0.8897796         |
|   | 50       | C01      | 13      | 352.8      | 119.8    | 0.3792968         |
|   | 50       | D02      | 13      | 396        | 639      | 1.7135644         |

10

\*NOTE\* You can click on the Name column header to sort the choices alphabetically

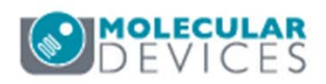

For research use only. Not for use in diagnostic procedures.

- 8. Export Options
  - a) Click on the **Configure Columns** icon to select additional plate information that is exported for each plate in the header. Recommend including **Name [Plate Info]**.
  - b) Click on the **Browse** button to navigate to a directory to save the .txt file.
  - c) Enable **Export all measurements to one file** and name the file if you would like to export all plates to one .txt file. Otherwise, a separate .txt file will be created for each plate and named according to the selections in Step 8.
  - d) Under **Export Options** select **ATF**. This will create a tab delimited file with identifying info for each plate
  - e) Click **OK**

|                                                                            | News (Dista la C.)          | Cie Neuro              | ez |
|----------------------------------------------------------------------------|-----------------------------|------------------------|----|
| Name (Measurement Set Info)                                                | Name (Plate Info)           | File Name              |    |
| aranulality                                                                | SOFEEMOTOT-2-Drug-4silps.   | 23-40[1D_13] Granulany |    |
|                                                                            |                             |                        |    |
|                                                                            |                             |                        |    |
|                                                                            |                             |                        |    |
| •                                                                          |                             |                        | +  |
| Destination                                                                |                             |                        |    |
| C/1                                                                        |                             | (n                     |    |
| 6.1                                                                        |                             | Elowse                 | 9] |
| File Option                                                                |                             |                        |    |
|                                                                            |                             |                        |    |
| Export all measurements to o                                               | ne file                     |                        |    |
| File Name:                                                                 |                             |                        |    |
|                                                                            |                             |                        | _  |
|                                                                            |                             |                        |    |
| Export Options                                                             |                             |                        |    |
| Export Options<br>ATF ( Data and selected Mea                              | asurement sets properties ) |                        |    |
| Export Options<br>ATF (Data and selected Mean<br>Tab Delimited (Data only) | asurement sets properties ) |                        |    |

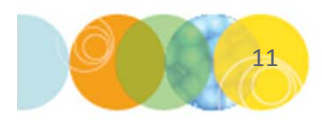

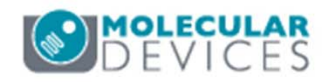

- 13. You will be given the option to save a summary of the export. This file contains information related the .txt file(s) saved in the previous step.
  - Click **Save Summary** to save the report
  - Click **Close** to complete the process and exit out of the wizard \*NOTE: This file is only a summary report and cannot be used to repeat the exporting process
- 14. You can now open the .txt file in Microsoft Excel

| estination direc<br>otal files export | tory: C:\<br>ed: 2 |                     |                |              |         |
|---------------------------------------|--------------------|---------------------|----------------|--------------|---------|
| Name [                                | Date\Time          | e A Description [M. | Date Created [ | Folder Nam   | File Na |
| ell Scoring                           |                    | Not optimized       | 06/23/15       |              | [ID_29] |
| ell Scoring                           |                    | Not optimized       | 06/23/15       | Custom Modul | [ID_28] |
|                                       |                    |                     |                |              |         |

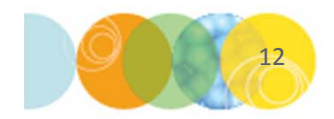

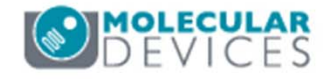

For research use only. Not for use in diagnostic procedures.

#### Support Resources

- F1 / HELP within MetaXpress® Software
- Support and Knowledge Base: <u>http://mdc.custhelp.com/</u>
- User Forum: <a href="http://metamorph.moleculardevices.com/forum/">http://metamorph.moleculardevices.com/forum/</a>
- Request Support: <u>http://mdc.custhelp.com/app/ask</u>
- Technical Support can also be reached by telephone:
  - 1 (800) 635-5577
  - Select options for Tech Support → Cellular Imaging Products → ImageXpress Instruments

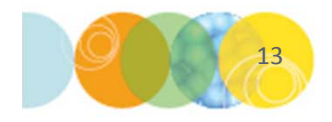

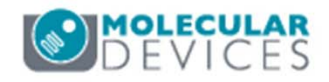

# **MOLECULAR** DEVICES

#### ADVANCING PROTEIN AND CELL BIOLOGY

For research use only. Not for use in diagnostic procedures.